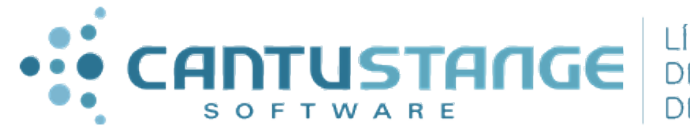

LÍDER NO DESENVOLVIMENTO DE SOFTWARE

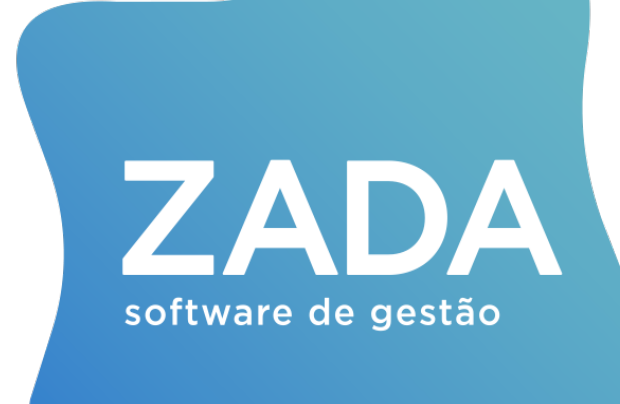

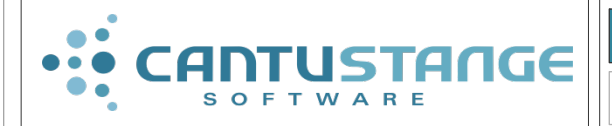

Viste a Academia Zada em www.zada.inf.br, este manual pode conter conceitos de versões anteriores do software.

MA020

#### Instalação e configuração do Manifesto Eletrônico de Documentos Fiscais

#### Preparação do ambiente:

Para que o cliente possa emitir o Manifesto de Documentos Fiscais Eletrônicos (MDF-e) é necessário verificar se o mesmo possui os seguintes requisitos:

- \* Versão do Zada 5b 10000 ou superior;
- \* Certificado Digital A1 ou A3;
- \* Cadastro junto ao SEFAZ (ambiente de produção).

Inicialmente, devem ser criados os seguintes diretórios no computador ou servidor:

- \* C:\Zada\MDFe;
- \* C:\Zada\MDFe\ENTRADA;
- \* C:\Zada\MDFe\SAIDA;
- \* C:\Zada\MDFe\REPOSITORIO;
- \* C:\Zada\MDFe\SCHEMAS

\* Registrar as DLLs que fazem assinatura digital utilizando o arquivo "intala.bat" localizado no pacote de arquivos, na pasta Capicom;

\* Copiar os schemas localizados no pacote de arquivos, na pasta Schemas para a pasta "C:\Zada\MDFe\SCHEMAS" criada anteriormente.

1º Passo: Em "Configura>Estabelecimentos" será habilitado o campo "Tipo de emitente". Nele o usuário poderá informar se é ou não prestador de serviço de transporte. Como o Zada não possui até o momento o conhecimento de trasporte a opção que será trazida no MDF-e será a "2 – Não prestador de serviço de transporte".

| 💪 Manutenção    | de Est           | tabelecimen  | ntos          |                    |               |              | -              |           |
|-----------------|------------------|--------------|---------------|--------------------|---------------|--------------|----------------|-----------|
| Primeiro Anti   | erior            | Próximo      | Último        | Gravar             | Novo          | K<br>Excluir | C)<br>Desfazer | ×<br>Sair |
| Estabelecin     | nento:           | 001 🧾        |               |                    |               |              |                |           |
| ,               | lome:            |              |               |                    |               |              |                |           |
| Razão :         | ociat            |              |               |                    |               |              |                |           |
|                 | Sigla:           |              |               |                    |               |              |                |           |
| Local / re      | moto:            | Local        | 🗢 (Integr     | ação) [            | estino de int | egração esp  | ecial: 🔽       |           |
| Lograd          | douro:           |              |               |                    |               |              |                |           |
| Complen         | nento:           |              |               |                    |               |              |                |           |
| NC              | mero:            |              |               |                    |               |              |                |           |
| Ende            | stečo:           |              |               |                    |               |              |                |           |
| t               | Samo:            |              |               |                    |               |              |                |           |
| 14              | UEP:             | 4            | 2             |                    |               |              | ur.            | _         |
| Mun             | Cipio.           |              |               | _                  | E             |              | UF.            |           |
| ;               | - one.<br>E-mail |              |               |                    | Tux           |              | 123            |           |
|                 | INPJ:            |              |               | N <sup>®</sup> NIB | E:            | Ch           | AE:            | _         |
| Regime espec. d | e trib.:         |              |               |                    | -1            |              | •              |           |
| Tipo de emi     | tente:           | 2 · Não pres | tador de serv | vico de trans      | oorte         |              | -              |           |
| Inscrição est   | aduat            |              |               | Inscriç            | ão municipat  |              |                |           |
|                 |                  |              | Reg           | istro especia      | de produtor:  |              |                |           |
| Allanada        |                  | Dec          |               |                    |               |              |                |           |
| Alterado        |                  | Reg          | pille espec   | aar de tribt       | taçao         |              |                |           |

**2º Passo:** Antes de realizar o manifesto é preciso configurá-lo. Para isto, deve-se primeiramente criar uma "Série Fiscal" em "Tabelas>Fiscais>Séries fiscais".

| 💋 Manut            | enção de s                                                 | éries fiscai                                        | s      | 1                    | -                                      |                             | ~                          |                            | X    |
|--------------------|------------------------------------------------------------|-----------------------------------------------------|--------|----------------------|----------------------------------------|-----------------------------|----------------------------|----------------------------|------|
|                    |                                                            |                                                     |        | $\checkmark$         | +                                      | X                           | ()                         |                            | ×    |
| Primeiro           | Anterior                                                   | Próximo                                             | Último | Gravar               | Novo                                   | Excluir                     | Desfazer                   | Imprimir                   | Sair |
| Bloqu<br>Permite i | Codi<br>Descriçi<br>ear IE baixa<br>tem informa<br>Situaçi | go: 83 🗾<br>ăo: MDFe<br>da: 🔽<br>do: 🔽<br>ăo: Ativa |        |                      |                                        |                             |                            |                            |      |
| Informac           | Observaçõ                                                  | es:                                                 |        | Códigos para         | a Sintegra/F                           | ïscal:                      |                            |                            | _    |
| Cóc                | ligo contábil                                              |                                                     |        | Descri               | rão da série                           | - 1                         |                            |                            |      |
|                    | Série                                                      |                                                     |        | Modelo d             | e doc. fiscal                          | : 58                        |                            |                            |      |
|                    | Espécie                                                    |                                                     | ן ו    | Lar                  | ıçar sintegra                          | Analítico                   | <b>T</b>                   |                            |      |
|                    |                                                            | L                                                   |        | Lança n<br>Permite e | nódulo fiscal<br>ditar modelo<br>Exige | ) de doc. fis<br>chave da N | cal na nota<br>IFe na nota | de entrada:<br>de entrada: |      |
| Editar             |                                                            |                                                     |        |                      |                                        |                             |                            |                            |      |

3º Passo: O próximo passo consiste em configurar os padrões da MDF-e em

"Configura > Faturamento > Configura manifesto eletrônico de documentos fiscais". Na aba "Gerais" será informado um "Dispositivo de impressão" e a "Série Fiscal".

| 🗘 Configura Manifesto eletrônico de documentos fiscais (MDF-e) |        |               |
|----------------------------------------------------------------|--------|---------------|
|                                                                | Gravar | Desfazer Sair |
| Gerais Séries fiscais                                          |        |               |
| Dispositivo de impressão:                                      |        |               |
| Padrões:                                                       |        |               |
| Séie fiscal: 83 🔄 MDFe                                         |        |               |
|                                                                |        |               |
|                                                                |        |               |
|                                                                |        |               |
|                                                                |        |               |
|                                                                |        |               |
|                                                                |        |               |
|                                                                |        |               |
|                                                                |        |               |
|                                                                |        |               |
|                                                                |        |               |
|                                                                |        |               |
|                                                                |        |               |
|                                                                |        |               |
|                                                                |        |               |
|                                                                |        |               |

4º Passo: Na aba "Séries Fiscais" serão configurados os diretórios das séries que serão usadas para o Manifesto (Entrada, Saída, Repositório e Schemas). Na mesma aba será possível selecionar o "Certificado digital" e fazer a configuração para que o DAMDFe seja impresso após a emissão.

| 🕵 Configura Manifesto eletrônico de documentos fiscais (MDF-e)       |                                                           |
|----------------------------------------------------------------------|-----------------------------------------------------------|
|                                                                      | Gravar Desfazer Sair                                      |
| Gerais Séries fiscais                                                |                                                           |
| Série fiscal 83 DMDFe                                                | Gravar Novo Excluir Desfazer                              |
| * Gerar arquivo XML: 🔽                                               |                                                           |
| * Diretório entrada: C:\Zada\MDFe\ENTRADAS                           | Certificado                                               |
| * Diretório saída: C:\Zada\MDFe\SAIDAS                               | Certificado digital: ************************************ |
| * Diretório repositório: C:\Zada\MDFe\REPOSITORIOS                   | Senha certificado A3: xxxxxxxxxx                          |
| * Diretório schemas: C:\Zada\MDFe\SCHEMAS                            | Confirmar senha:  XXXXXXXXX                               |
| * Tipo de emissão: 1 - Automática 💌 * Tipo de ambiente: 1 - Produção | Selecionar Validar Remover<br>certificado                 |
| Impressão                                                            |                                                           |
| * Imprimir DAMDFe após emissão: Não 💌                                |                                                           |
| * Logotipo de impressão:                                             |                                                           |
|                                                                      |                                                           |
|                                                                      |                                                           |
|                                                                      |                                                           |
|                                                                      |                                                           |
|                                                                      |                                                           |
|                                                                      |                                                           |
|                                                                      |                                                           |
| Alterado * Logotipo de impressão                                     |                                                           |
|                                                                      |                                                           |

# Emissão do MDFe

Realizadas as configurações, o cliente já pode emitir o Manifesto em "Faturamento>Manifesto Eletrônico de Documento Fiscais (MDFe)".

**1º Passo:** Clicar em "Novo". Dessa forma na aba "Gerais" já será carregado o "Tipo de emitente", configurado na "Manutenção de estabelecimentos";

**2º Passo:** Informar na seção "Local de carregamento" todos os CEPs onde serão carregadas as mercadorias indicadas no respectivo MDFe;

**3º Passo:** A seção "UF's do percurso" deve ser informada apenas quando o veículo percorrer mais de um estado para entregar sua carga.

| 🖓 Manifesto eletrônico de documentos fiscais (MDF-e)                                    |              |              |                     |             | - 🗆 X     |
|-----------------------------------------------------------------------------------------|--------------|--------------|---------------------|-------------|-----------|
| Primeiro Anterior Próximo Último Gra                                                    | var          | Novo         | <b>X</b><br>Excluir | Desfazer    | ×<br>Sair |
| Estabelecimento: 001 2<br>Série fiscal: 83 2 MDFe                                       |              |              | 0 - Pend            | ente        |           |
| Número: 000000001 🔄<br>Data de emissão: 03/03/2014 🕢 Hora de e                          | missão: 13:1 | 5            |                     |             |           |
| Chave de acesso:<br>Gerais Documentos Rodoviário Totalizadores Informações adicionais T | ansmissão    | Encerramento | rar Chave           |             |           |
| MDF-e:                                                                                  |              | UF's do p    | ercurso:            |             |           |
| UF: RS 🔎 Rio Grande do Sul                                                              |              | UF:          | 2                   |             |           |
| Tipo de emissão: 1 - Normal 💌 Modalidade: 1 - Rodiviário 💌                              | ]            | UF Des       | crição              |             |           |
| Tipo de emitente: 2 - Não prestador de serviço de transporte                            |              |              |                     |             |           |
| Local de carregamento:                                                                  |              |              |                     |             |           |
| UF: RS 🕗 Rio Grande do Sul                                                              |              |              |                     |             |           |
| CEP: 95900000 2 LAJEAD0/RS                                                              | 4311403      |              |                     |             |           |
| CEP Código Município                                                                    |              |              |                     |             |           |
| 95900000 4311403 LAJEADO/RS                                                             |              |              |                     |             |           |
|                                                                                         |              |              |                     |             |           |
|                                                                                         |              |              |                     |             |           |
| Alterar                                                                                 | Excluir      |              |                     | 🖌 Incluir . | × Excluir |
| Alterado                                                                                |              |              |                     |             |           |

**4º Passo:** Na aba "Documentos" será informada as "NFes" referentes aos produtos transportados no "Manifesto" que está sendo emitido. Os campos do "Local de descarregamento" serão preenchidos automaticamente conforme o cadastro do colaborador informado na nota. Só será permitido vincular a nota se ela possuir "Chave de acesso".

| 🕵 Manifes                                          | to eletrôr            | ico de docu               | imentos fiscais (l   | MDF-e)         |               |              |                      |                                      | -                | - • X        |  |
|----------------------------------------------------|-----------------------|---------------------------|----------------------|----------------|---------------|--------------|----------------------|--------------------------------------|------------------|--------------|--|
| Primeiro                                           | ,                     | Anterior                  | Próximo              | Último         | Grava         | ar           | Novo                 | X<br>Excluir                         | Desfazer         | ×<br>Sair    |  |
| Estabelecimento: [001 ]<br>Série fiscat [03 ] MDFe |                       |                           |                      |                |               |              |                      |                                      |                  | ndente       |  |
| Data de                                            | Número 000000001      |                           |                      |                |               |              |                      |                                      |                  |              |  |
| Chave d<br>Gerais Do                               | e acesso:<br>cumentos | Rodoviário                | Totalizadores   I    | nformações adi | cionais   Tra | nsmissão   E | Regencerramento      | rar Chave                            |                  |              |  |
| Local de o                                         | lescarrega            | mento:                    |                      |                |               |              | NFe:                 |                                      |                  |              |  |
| UF: RS<br>CEP: 959                                 | 2 Rio G               | rande do Sul<br>ARROIO DI | 0 MEIO/RS            |                |               | 4301008      | Es<br>Série fis      | tab: 001 🧕 .<br>:cal: 12 🧕 T-N       | Fe               |              |  |
| Tipo de do<br>Chave de                             | cumento:              | NFe<br>13130302557        | ▼<br>625000184550010 | 1000042991000  | 1042995       |              | Docume<br>Valor líqu | nto: <mark>4299</mark><br>iido: 2.01 | 2<br>97,00 Peso: |              |  |
| CEP                                                | Códiao                | Município                 | 020000101000011      | Tipo doc       | Valor         | Peso         | Chave de             | acesso                               |                  |              |  |
| 95800000                                           | 4322608               | VENANCIO.                 | AIRES/RS             | NFe            | 17,90         | 0,0000       | 43130302             | 2557625000184                        | 5500100000429    | 61000042969  |  |
| 95900000                                           | 4311403               | LAJEADO/F                 | RS                   | NFe            | 4.062,00      | 0,0000       | 43130302             | 2557625000184                        | 5500100000429    | 71000042974  |  |
| 95950000                                           | 4313003               | NOVA BRES                 | SCIA/RS              | NFe            | 1.429,00      | 0,0000       | 43130302             | 2557625000184                        | 5500100000429    | 81000042980  |  |
| 95940000                                           | 4301008               | ARROIO DO                 | ) MEIO/RS            | NFe            | 2.097,00      | 0,0000       | 43130302             | 2557625000184                        | 5500100000429    | 91000042995  |  |
|                                                    |                       |                           |                      |                |               |              |                      |                                      |                  |              |  |
|                                                    |                       |                           |                      |                |               |              |                      |                                      |                  |              |  |
|                                                    |                       |                           |                      |                | 7.605,90      | 0,0000       |                      |                                      |                  |              |  |
|                                                    |                       |                           |                      |                |               |              |                      |                                      | 🚀 Altera         | ar 🗙 Excluir |  |
|                                                    | _                     |                           |                      |                |               |              |                      |                                      | -                |              |  |
|                                                    |                       |                           |                      |                |               |              |                      |                                      |                  |              |  |

**5º Passo:** Na aba "Rodoviário" deve ser informado o veículo que irá transportar a mercadoria e também o motorista responsável. Para facilitar o preenchimento, podem ser informadas previamente todos as características do veículo, solicitadas em "Tabelas>Veículos". O "Motorista" informado deve possuir marcado a atuação "Transportador" na "Manutenção de colaboradores".

| 🛸 Manutenção de veículos                                    | _ <b></b> X      |
|-------------------------------------------------------------|------------------|
|                                                             |                  |
| Primeiro Anterior Próximo Último Gravar Novo Excluir Desfaz | er Imprimir Sair |
| Placa: IRR3011 🗾<br>Descrição: [CAMINHÃO                    |                  |
| CEP: 95.900-000 [2] LAIFADD/BS                              |                  |
| IIF BS Bin Grande do Sul                                    |                  |
| NB Frote:                                                   |                  |
| Marca:                                                      |                  |
| Madala                                                      |                  |
|                                                             |                  |
|                                                             |                  |
| Lombustivel: Nenhum                                         |                  |
| Chassi:                                                     |                  |
| Cor                                                         |                  |
| Motorista:                                                  |                  |
| Proprietário: 📃                                             |                  |
| Data do cadastro: 03/03/2014 🚯                              |                  |
| RNTC:                                                       |                  |
| Cubagem: 300,0000 m3                                        |                  |
| Capacidade: 15.000,00 Kg Tara: 5.000,00                     | 0 Kg             |
| Licença:                                                    |                  |
| Tipo de carroceria: 1 - Aberta                              |                  |
| Tipo de rodado: 2 - Toco                                    |                  |
|                                                             |                  |
| Alterado Licença                                            |                  |

| 🖒 Manifesto eletro             | ônico de docu           | umentos fiscais ( | MDF-e)            |                   |                   |                 |          | - 0 X |
|--------------------------------|-------------------------|-------------------|-------------------|-------------------|-------------------|-----------------|----------|-------|
|                                |                         |                   |                   | $\checkmark$      | +                 | X               | ()       | 8     |
| Primeiro                       | Anterior                | Próximo           | Último            | Gravar            | Novo              | Excluir         | Desfazer | Sair  |
| Estabelecimento<br>Série fisca | : 001 📄<br>I: 83 📄 MDFe | •                 |                   |                   |                   |                 | 0 - Pend | lente |
| Número                         | : 000000001             | 2                 |                   | _                 |                   |                 |          |       |
| Data de emissão                | : 03/03/2014            | <>                | H                 | Hora de emissão:  | 13:15             |                 |          |       |
| Chave de acesso                | C                       |                   |                   |                   | 🗸 Rege            | rar Chave       |          |       |
| Gerais Documento               | IS Rodoviário           | Totalizadores     | Informações adici | onais   Transmiss | áo   Encerramento | 1               |          |       |
| Veículo de tração:             |                         |                   |                   |                   |                   |                 |          |       |
| Placa:                         | IRR3011 🛛 🚪             | ) CAMINHÃO        |                   |                   | UF: RS 칠 Rid      | o Grande do Sul |          |       |
| Tipo de carroceria:            | 1 - Aberta              | -                 |                   |                   | Tara: 5000        | Kg (sem o       | decimal) |       |
| Tipo de rodado:                | 2 · Toco                | •                 |                   | Capac             | dade: 15000       | Kg (sem o       | decimal) |       |
|                                |                         |                   |                   | Cub               | agem: 300         | m3 (sem         | decimal) |       |
| Motorista:                     |                         |                   |                   |                   |                   |                 |          |       |
| Motorista:                     | 009429-3 칠              |                   |                   |                   |                   |                 |          |       |
| CPF:                           |                         |                   |                   |                   |                   |                 |          |       |
|                                |                         |                   |                   |                   |                   |                 |          |       |
|                                |                         |                   |                   |                   |                   |                 |          |       |
|                                |                         |                   |                   |                   |                   |                 |          |       |
|                                |                         |                   |                   |                   |                   |                 |          |       |
|                                |                         |                   |                   |                   |                   |                 |          |       |
|                                |                         |                   |                   |                   |                   |                 |          |       |
| Alterado                       | PI                      | aca(s) do trans   | portador, separ   | adas por '7'      |                   |                 |          |       |

**6º Passo:** Em "Totalizadores" serão carregados os valores de todas as notas informadas no Manifesto, bem como, o "Peso bruto total" da mercadoria transportada, caso os itens tenham informado o peso bruto em seu cadastro.

| Primeiro Anterior Próximo Último Gravar Novo Excluir Desfazer Sair                         |  |
|--------------------------------------------------------------------------------------------|--|
| Estabelecimento: 001 2).<br>Série fiscat 83 2) MDFe                                        |  |
|                                                                                            |  |
| Data de emissão: 03/03/2014 🚯 Hora de emissão: 13:15                                       |  |
| Chave de acesso:                                                                           |  |
| Gerais Documentos Rodoviário Totalizadores Informações adicionais Transmissão Encerramento |  |
| Totais de fornecimentos:                                                                   |  |
| Valor total da mercadoria/Carga transportada: 7.605,90                                     |  |
| Código da unidade do peso bruto da carga/Mercadoria transportada: 01 - KG 🛛 👻              |  |
| Peso bruto total da carga/Mercadoria transportada: 1.200,0000                              |  |
|                                                                                            |  |
|                                                                                            |  |
|                                                                                            |  |
|                                                                                            |  |
|                                                                                            |  |
|                                                                                            |  |
|                                                                                            |  |
|                                                                                            |  |
|                                                                                            |  |
| Alterado Código da unidade do peso bruto da carga/Mercadoria transportada                  |  |

| CantuStange Software | www.cantustange.com.br | +55 (51) 3793.3800 | Página 6 de 9 |
|----------------------|------------------------|--------------------|---------------|

**7º Passo:** A aba "Informações adicionais" é apenas utilizada para observações adicionais. O campo "Observação do contribuinte" será impresso no DAMDFe, sendo que o preenchimento de nenhum dos dois campos é obrigatório.

| 🚺 Manifesto eletrô    | nico de docu | imentos fiscais ( | MDF-e)            |                  |                 |          | L        | - • X |
|-----------------------|--------------|-------------------|-------------------|------------------|-----------------|----------|----------|-------|
|                       | •            |                   |                   | $\checkmark$     | +               | ×        | 0        | 8     |
| Primeiro              | Anterior     | Próximo           | Ultimo            | Gravar           | Novo            | Excluir  | Destazer | Sair  |
| Estabelecimento:      | 001 🗋 .      |                   |                   |                  |                 |          | 0 - Pend | ente  |
| Sene hocat<br>Número: | 000000001 2  |                   |                   |                  |                 | L        |          |       |
| Data de emissão:      | 03/03/2014   | 0                 |                   | Hora de emissão: | 13.15           |          |          |       |
| Chave de acesso:      |              |                   |                   |                  | 🗸 Rega          | ar Chave |          |       |
| Gerais Documentos     | Rodoviário   | Totalizadores     | Informações adici | onais Transmissi | 50 Encerramento | 1        |          |       |
| Observaçõe            | s do fiscor  |                   |                   |                  |                 |          |          | ~     |
|                       |              |                   |                   |                  |                 |          |          |       |
|                       |              |                   |                   |                  |                 |          |          |       |
|                       |              |                   |                   |                  |                 |          |          | *     |
| Ubservações do co     | ntribuinte:  |                   |                   |                  |                 |          |          | ^     |
|                       |              |                   |                   |                  |                 |          |          |       |
| 1                     |              |                   |                   |                  |                 |          |          | ~     |
|                       |              |                   |                   |                  |                 |          |          |       |
|                       |              |                   |                   |                  |                 |          |          |       |
|                       |              |                   |                   |                  |                 |          |          |       |
|                       |              |                   |                   |                  |                 |          |          |       |
|                       |              |                   |                   |                  |                 |          |          |       |
|                       |              |                   |                   |                  |                 |          |          |       |
| Alterado              | U            | ilize Shift-Enter | para quebrar      | linhas           |                 |          |          |       |

**8º Passo:** Finalizando, a aba "Transmissão" será onde o cliente poderá enviar, encerrar, consultar a situação junto ao Sefaz, cancelar e imprimir a DAMDFe. Antes porém, o documento deverá ser gravado e junto à tela, será apresentado uma grade com o histórico do Manifesto.

Assim que o caminhão retornar será necessário "Encerrar" o manifesto. Quando isto ocorrer, o cliente será levado para a aba "Encerramento" e deverá ser informado o CEP e a data em que foi encerrado o documento.

O usuário, caso seja necessário, também poderá cancelar um documento emitido. Para isto deve-se selecionar a opção "Cancelar". Após este passo será apresentada a mensagem de confirmação de cancelamento do MDFe, sendo que clicando em "Sim", será realizada a solicitação junto ao Sefaz e caso a mesma esteja dentro do prazo atual para cancelamento, que é de 24 horas, o documento será cancelado.

# Observação:

\* Somente poderá ser cancelado um MDFe que tenha sido previamente autorizada pelo Fisco e que não tenha ainda ocorrido o fato gerador, ou seja, em regra, ainda não tenha ocorrido o início do transporte.

### Status das transações:

- \* 0 Pendente;
- \* 100 Autorizado;
- \* 101 Cancelado;
- \* 132 Encerrado;
- \* Rejeitado.

| 🚺 Man  | ifesto eletrô                   | nico de docu              | imentos fi | scais (MDF-e)          |                             |                 |                       |          | - • ×     |
|--------|---------------------------------|---------------------------|------------|------------------------|-----------------------------|-----------------|-----------------------|----------|-----------|
| Prim   | leiro                           | Anterior                  | Prósim     | o Último               | Gravar                      | Novo            | X<br>Excluir          | Desfazer | ×<br>Sair |
| Est    | abelecimento:<br>Série fiscal:  | 0 - Pend                  | lente      |                        |                             |                 |                       |          |           |
|        | Número:                         | 000000001                 |            |                        |                             |                 |                       |          |           |
| Char   | a de emissão:<br>ve de acesso:  | 03/03/2014<br>43140302557 | 625000184  | 5800300000001117       | Hora de emissao:<br>2042773 | 13:15           | rar Chave             |          |           |
| Gerais | Documento                       | s Rodoviário              | Totalizad  | ores   Informações adi | icionais Transmiss          | ão Encerramento |                       | 75       | 5         |
|        |                                 |                           |            | les a                  | Enviar                      | Encerter        | Consultar<br>situação | Cancelar | DAMDFe    |
| Seq    | Data                            | Hora                      | Status     | Motivo                 |                             |                 |                       |          |           |
|        |                                 |                           |            |                        |                             |                 |                       |          |           |
|        |                                 |                           |            |                        | -                           |                 |                       |          |           |
| Rec    | a recebimento<br>sibo de envio: |                           | Hora rec   | Pro                    | tocolo de envio:            |                 |                       |          |           |
| Mensi  | agem retorno:                   |                           |            |                        |                             |                 |                       |          | *         |
| Grav   | ado                             | *                         | _          |                        |                             |                 |                       | ÷        |           |

| % Manifesto eletrônico de do                                                                                                    | cumentos fiscais (MDF-e)                 |                        |               |              |           |           |
|----------------------------------------------------------------------------------------------------|------------------------------------------|------------------------|---------------|--------------|-----------|-----------|
| Primeiro Anterior                                                                                                    | Próximo Últ                              | mo Grever              | Novo          | X<br>Excluit | Desfazer  | ×<br>Sair |
| Estabelecimento: 001 🔊<br>Série fiscal: 83 🔊 MD                                                                                                    | Fe                                       |                        | · · · · ·     |              | 100 - Aut | orizado   |
| Númera: (00000153 2)<br>Data de emissão: (22/04/2014 )                                                                                                    |                                          |                        |               |              |           |           |
| Chave de acesso: [43140453933855000141580010000001531271058133<br>Gerair   Documento:   Rodoviário   Totalizadores   Informações adicionais   Transmissão   Enceramento |                                          |                        |               |              |           |           |
|                                                                                                    |                                          | $\checkmark$           | <b>4</b>      | Consultar    |           |           |
| Seq     Data     Hora       001     22/04/2014     11:39:                                                                                                    | Encerramento da N<br>Encerramento:       | IDF-e                  | _             |              |           | DAMDre    |
| 002 22/04/2014 11:39:<br>003 22/04/2014 11:39:                                                                                                    | 1 CEP: 95.800-00<br>1 Município: VENANCI | 0 🔄<br>0 AIRES         |               | UF:          | RS        |           |
|                                                                                                    | Data: 22/04/20                           | 14 🚯                   | 01            | Y Care       | alar      |           |
| Data recebimento 22/04/201                                                                                                    |                                          |                        |               |              |           |           |
| Mensagem retorno: 100 - Autor                                                                                                    | 662888<br>zado o uso do MDF-e            | Protocolo de envio: 94 | 3140000020176 |              |           | *         |
|                                                                                                    |                                          |                        |               |              |           |           |
| <<br>Editar                                                                                                    |                                          |                        |               |              | ŀ         |           |

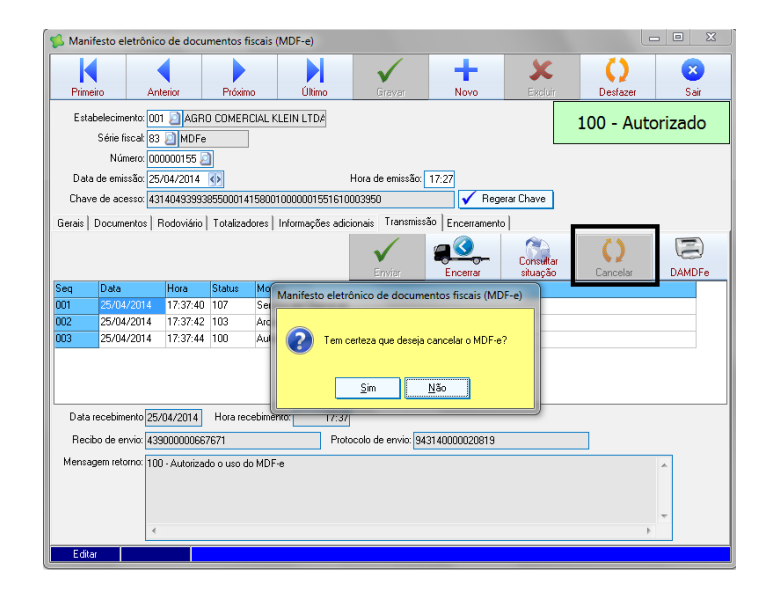